After choosing a database and opening it, you will see the Main Display Window. This is the principal work space in ProPhone for Macintosh, where all of the searches will be executed. The fields used to enter data are called Data Entry Fields. Depending on the size of your screen, you may need to adjust the field sizes in order to see some of the fields on the right-hand side. (See "Adjusting Field Size".) You may also access these fields by scrolling left and right using the bottom scroll bar.

The lower portion of the screen is the Data Retrieval Field. Listings that meet your search criteria can be found here. To scroll through retrieved listings, use the page down keys, the arrow keys, or the scroll bars.